# IEEE 2025 OA 投稿優惠詳解與操作流程

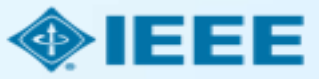

背景

IEEE為本輪訂購IEL資料庫的CONCERT成員學校在IEEE完全OA期刊\*發表論文提供優惠:

- 1) 成員館本輪訂購IEL資料庫,根據等級開通數額不等的免費APC Token,有效期一年
- 2 學校通訊作者在IEEE完全OA期刊發表論文自動向機構管理員申請使用此Token
- 3 通訊作者投稿過程中,通過機構郵箱或機構資訊進行匹配
- 4 Token使用申請將提交至機構管理員進行審核批復
- 5 如有需要,作者也可以以均一優惠價格USD1,660購買新的Token使用
- 6 機構管理員可在管理員帳號中隨時產出機構Token使用報告

\* <u>https://open.ieee.org/about/</u> IEEE完全OA期刊包括Fully OA Topical Journals與IEEE Access Open Access allows authors to publish in respected, high-quality, scholarly journals, while also complying with the latest open access policies. IEEE makes the transition simple by providing several options for authors to choose from:

- Fully Open Access Topical Journals
- Hybrid Journals
- IEEE Access (Multidisciplinary Open Access Journal) ->

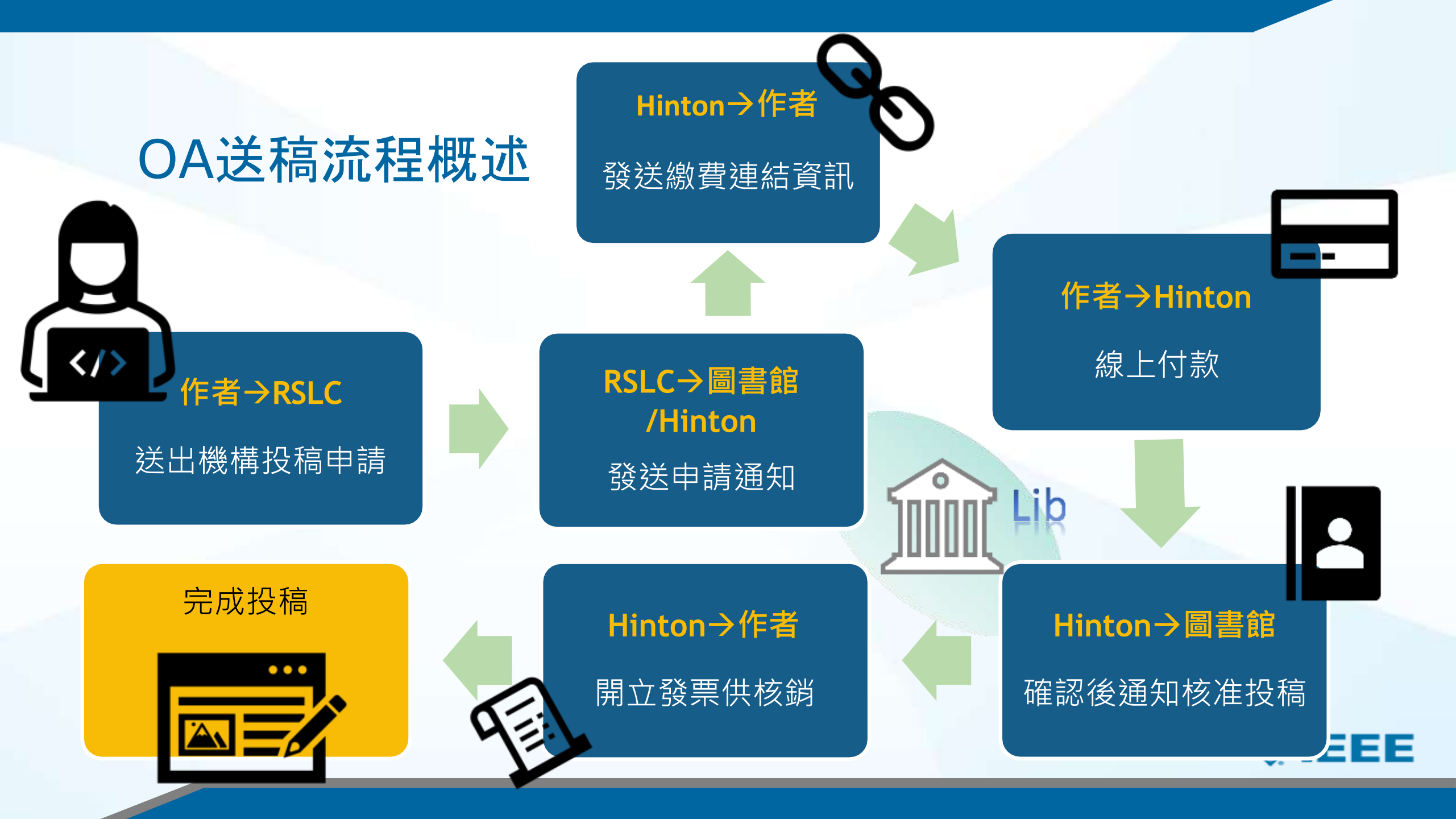

## IEEE OA 優惠操作流程——作者流程

Step 1 提交稿件 SCHOLARONE<sup>™</sup>

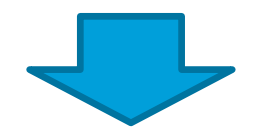

Step 2 稿件被錄用後,簽署版權協定

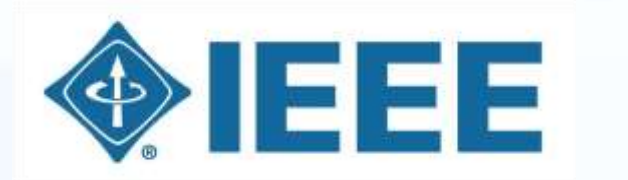

IEEE Electronic Copyright Form

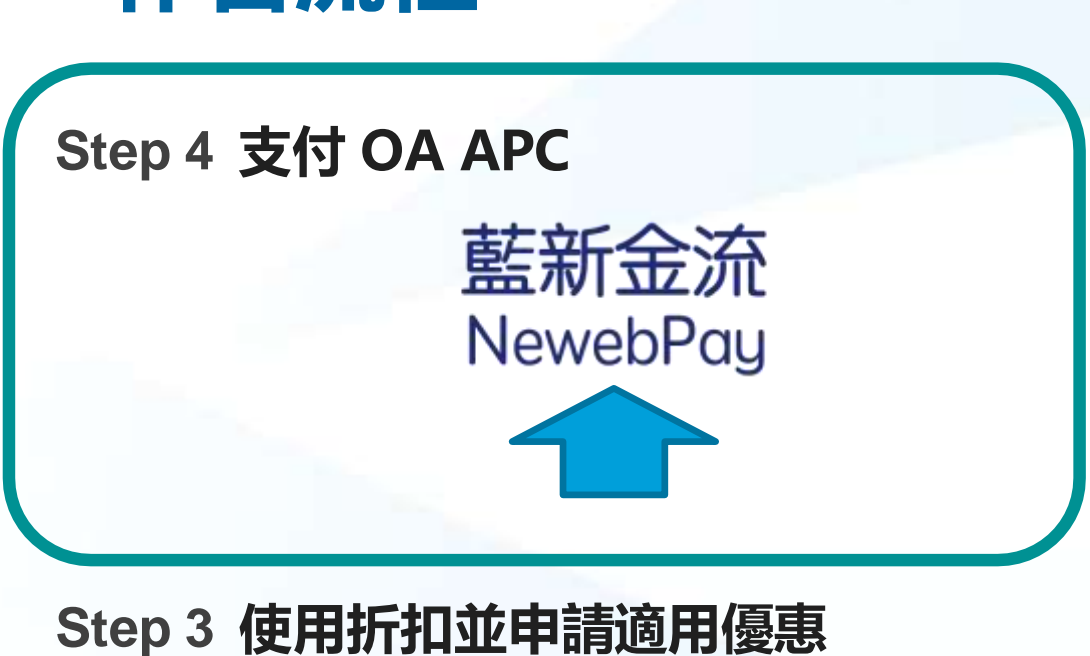

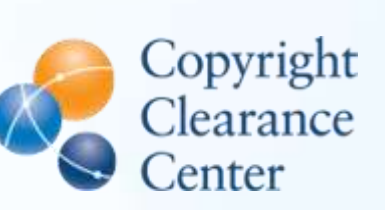

RightsLink

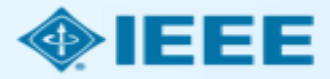

## 提交稿件 - 步驟 1 - 完全OA期刊

E BATTER OF THE OWNER OF THE OWNER OWNER OWNER

G DULL OF SHE WOULDS

### Home Auto oard / mul

Bubmissio Step 1: T

| ubmission                         | Step 1: T                                                                                                    | ype, Title, & Abstract                                                                                          |   |  |  |  |  |
|-----------------------------------|----------------------------------------------------------------------------------------------------|----------------------------------------------------------------------------------------------------|---|--|--|--|--|
| Step 1: Type, Title, & Abstraot 🗲 | Please ensure that a                                                                                                    | If figures and tables are incerted in the main text near where first oited. If you wich to submit a             |   |  |  |  |  |
| Step 2: File Upload               | Communication, please be reminded to follow the required format for Communication submission in which the paper title and<br>author list should be pleased across the columns. Failing to do so may result in the unsubmission of your submitted manuscript. |                                                                                                    |   |  |  |  |  |
| Step 3: Attributes                |                                                                                                    |                                                                                                    |   |  |  |  |  |
| Step 4: Authors & Institutions    | Select your manuscript type. Enter your tile and abstract into the appropriate boxes below. If you need to insert a special character, click the<br>"Special Characters" button. When you are finished, click "Next." Read More                              |                                                                                                    |   |  |  |  |  |
| Step 5: Dataits & Convitants      | * = Required Fields                                                                                                    |                                                                                                    |   |  |  |  |  |
| Step 6: Review & Submit >         |                                                                                                    |                                                                                                    |   |  |  |  |  |
|                                   | CHOICE<br>C                                                                                                    | TYPE<br>Regular Paper<br>Epoolal Redition: Resent Advancements in Liquid Antennas and their Applications        | * |  |  |  |  |
|                                   | 0                                                                                                    | Special Beotion: Body-Friendly Antennes: Emerging Materials, Manufacturing<br>Techniques, and Decign Strategies |   |  |  |  |  |
|                                   | 0                                                                                                    | Special Beotion: Recent Advances in Computational Electromagnetics for Emerging<br>Challenges and Applications  |   |  |  |  |  |
|                                   | 0                                                                                                    | special Section: Direct and Inverse Electromagnetic Sostering Methods                                           |   |  |  |  |  |
|                                   | 0                                                                                                    | Bpecial Rection: Advanced Antenna Technologies for EG Internet-of-Things Applications                           |   |  |  |  |  |
|                                   | 0                                                                                                    | Special Section: Electric and Megnetic Coupling for Near-Field Systems                                          |   |  |  |  |  |

| <br>- |     |   |
|-------|-----|---|
| -     | 180 | - |
|       |     |   |
|       |     | - |
|       |     |   |

Phonese El Special Charactera

\* Abstract

Write or Paste Ahstract

Phone El Speciel Characteria

### Open Access Agreement

I \* I have read and agree to the terms below.

By submitting this manuscript to the IEEE Open Journal of Antennas and Propagation, Lagree that if accepted; If will be published as open access and that I am responsible for the open access publication fee of US \$1,850.

Some institutions offer assistance for open access funding. Check our institutional partners list to see if yours is one.

### **Open Access Agreement**

\* I have read and agree to the terms below.

By submitting this manuscript to the IEEE Open Journal of Antennas and Propagation, I agree that if accepted, it will be published as open access and that I am responsible for the open access publication fee of US \$1,850.

Some institutions offer assistance for open access funding. Check our institutional partners list to see if yours is one.

### 注意:不同期刊間費用存在差異。

更多文章處理費 (APC) 相關資訊,請見: https://open.ieee.org/index.php/for-authors/articleprocessing-charges/.

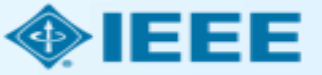

提交稿件 - 步驟 4

通訊作者為所有作者添加所屬機構資訊。

| 此處輸入的郵箱與機構 | 莆 |
|------------|---|
| 資訊將用於將作者與樹 | 幾 |
| 構OA帳戶進行匹配, |   |
| 其一匹配即可。    |   |

| Submission                                              | Authors       |            |                                      |                                                                             |
|---------------------------------------------------------|---------------|------------|--------------------------------------|-----------------------------------------------------------------------------|
| Step 1: Type, Title, & Abstract > Step 2: File Upload > | * Selected Au | ithors     |                                      |                                                                             |
| Step 3: Attributes                                      | ORDE          | R ACTIONS  | AUTHOR                               | INSTITUTION                                                                 |
| Step 4: Authors & Institutions >                        | 1<br>Drag     | v Select v | He, Dandan<br>(Corresponding Author) | 1. IEEE, CSM<br>Room 1503, South Tower, Raycom InfoTech                     |
| Step 5: Details & Comments Step 6: Review & Submit      |               | [          | dan.he@vip.163.com                   | Park C,<br>No.2 Kexueyuan South Road, Haidian Distric<br>New York, CN 10016 |

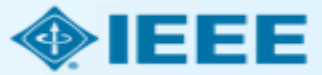

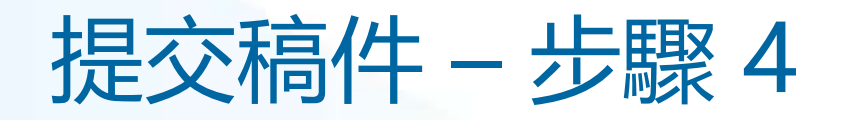

| Autho     | ors<br>ted Auth | ors      |                                      |                                 |                                                           |
|-----------|-----------------|----------|--------------------------------------|---------------------------------|-----------------------------------------------------------|
|           | ORDER           | ACTIONS  | AUTHOR                               | INSTIT                          | This institution is not composited                        |
| 1<br>Drag | 1 ~             | Select v | He, Dandan<br>(Corresponding Author) | 1. <mark>▲</mark> (<br>Beijing, | to Ringgold. Visit our FAQ on<br>why a Ringgold connected |
|           |                 |          | dan.he@vip.163.com                   |                                 |                                                           |

| Autho            | ors       |                       |                                      |                                         |
|------------------|-----------|-----------------------|--------------------------------------|-----------------------------------------|
| * Selec          | cted Auth | iors                  |                                      |                                         |
|                  | ORDER     | ACTIONS               | AUTHOR                               | INSTITUTION                             |
| <b>‡</b><br>Drag | 1 ~       | Select v              | He, Dandan<br>(Corresponding Author) | 1. 🛕 IEEE Beijing Office<br>Beijing, CN |
|                  |           | Edit<br>Remove Author | in.he@vip.163.com                    |                                         |

建議使用學校email並選 擇正式完整英文校名

IEEE 投稿系統中以統一識別好幫助進行機構識別工作。如果作者輸入的機構資訊沒有與特定Ringgold ID綁定,則會顯示一條錯誤提示。

通過Edit可以修改郵箱及 機構資訊。

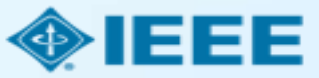

提交稿件 - 修改郵箱與機構資訊

| Edit Author                        |                               |                      | × |
|------------------------------------|-------------------------------|----------------------|---|
| Notice: To Edit your personal info | ormation, go to your profile. | Ω Special Characters | • |
| DRCID iD                           |                               |                      | - |
| * E-Mail:                          | dan.he@vip.163.com            |                      |   |
| * Prefix:                          | Ms.                           |                      |   |
| * First (Given) Name:              | Dandan                        |                      |   |
| Middle Name:                       |                               |                      |   |
| * Last (Family) Name:              | Не                            |                      |   |
| Institution 1                      |                               |                      | 1 |
| Quick Fill 👻 😮                     |                               |                      |   |
| Institution Number:                | 1                             | ~                    | • |

### 點擊go to your profile, 編輯郵箱,請注意使用機 構郵箱

下方Institution欄位使用 Quick Fill編輯機構資訊 (請使用正式英文校名)

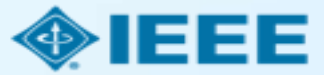

# 提交稿件 – 綁定 Ringgold ID

| Edit Author                   |                                                             |                                                                                                    | ×                                                                                         |
|-------------------------------|-------------------------------------------------------------|----------------------------------------------------------------------------------------------------|-------------------------------------------------------------------------------------------|
| • Institution: 0              | IEEE                                                        |                                                                                                    |                                                                                           |
| Department:                   | IEEE<br>New York, NY, US, other/le                          | amedpublisher                                                                                                    |                                                                                           |
| Country/Region                | INEE<br>Paris, Île-de-France, FR, a<br>IeDEA                | cademic/govt                                                                                                    | *                                                                                         |
| State/Province:               | Bethesda, MD, US, consor<br>IEEI<br>Chicano II, US, academ  | tium/research                                                                                                    |                                                                                           |
| * City:                       | IESE<br>Buenos Aires, AR, acader                            | A Institution not connected                                                                                                    | to Ringgold                                                                               |
| Phone Number:                 | IESEG School of Manag<br>Lille, Nord-Pas-de-Calais,<br>IDEE | Your selected institution was manually entered<br>To connect your institution to Ringgold select<br>institutions provided as you type.                                | ed and not connected to Ringgold.<br>t the institution from the dropdown of               |
|                               | Call, Valle del Cauca, CO                                   | Why is this important?                                                                                                    |                                                                                           |
| Add Another Institution (Opti | onal. 4 Maximum)                                            | <ol> <li>Ringgold IDs are used by Publishers to c<br/>entitles you to a discount for APCs.</li> <li>Allows organizations to easily identify you<br/>names.</li> </ol> | determine if your institutional affiliation<br>ur institution from others that use simila |
|                               |                                                             | Visit our FAQ to learn more.<br>or<br>search again.                                                                                                    |                                                                                           |

添加作者的所屬機構資訊時, 系統將向作者提供與作者輸入 的內容最匹配的機構清單。

### 作者若採用機構匹配,則需選 擇學校**限定範圍帳號**。

如果作者未將所屬機構與 Ringgold 綁定,則會顯示一 條警告消息。

OKAY

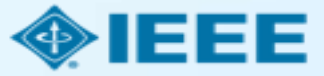

## 稿件錄用後 – 上傳最終文檔

| ScholarOne Manuscripts™                                                                     |                                                                                                    | (Alison Larkin) a                                                                                                    | s Christine Kurzawa 🔻                                        | End Proxy           | Instructions & Forms | Help Log  | g Out |
|---------------------------------------------------------------------------------------------|----------------------------------------------------------------------------------------------------|----------------------------------------------------------------------------------------------------|--------------------------------------------------------------|---------------------|----------------------|-----------|-------|
| IEEE GRSS                                                                                   | IEEE Transactions<br>on Geoscience and<br>Remote Sensing                                                                   |                                                                                                    |                                                              |                     |                      |           |       |
| 🕈 Home 🕜 Author 📿 Rev                                                                       | view 🛛 🕏 Administrator Center                                                                                              | O Client Configuration Center                                                                                                    |                                                              |                     |                      |           |       |
| Author Dashboard                                                                            |                                                                                                    |                                                                                                    |                                                              |                     |                      |           |       |
|                                                                                             |                                                                                                    | This is not a production environme                                                                                                    | ent                                                          |                     |                      |           |       |
| 1 Unsubmitted and Manuscripts in<br>Draft     Awaiting Final Files     Start New Submission | ATTENTION: As part of you<br>1. A source file for your ma<br>2. A final version of your m<br>Your source files can be uple | r final file submission you MUST u<br>anuscript in Word or LaTex format<br>anuscript in PDF format named "F<br>oaded in a zip file, but you MUST | ipload:<br>AND<br>FINAL VERSION.PDF<br>upload your final PDF | ,<br>as an individu | al file.             |           |       |
| Legacy Instructions                                                                         | > ACTION STAT                                                                                                    | JS ID                                                                                                    | TITLE                                                        |                     | SUBMITTED            | DECISIO   | NED   |
| 5 Most Recent E-mails                                                                       | > ADM:<br>ADM:<br>Submit Final Files                                                                                       | Plaza, Antonio TGRS-2017<br>Larkin, Alison 00761<br>xccept (11-Jul-                                                                              | This is a tes                                                | t paper             | 11-Jul-2017          | 11-Jul-20 | 17    |
|                                                                                             | Graphics A<br>Checker S                                                                                                    | D17)<br>accept for Final<br>submission                                                                                                    |                                                              |                     |                      |           |       |
|                                                                                             | view of                                                                                                    | lecision letter                                                                                                    |                                                              |                     |                      |           |       |
|                                                                                             |                                                                                                    |                                                                                                    |                                                              |                     |                      |           |       |

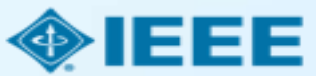

### 稿件錄用後 – 選擇版權許可

錄用後,系統將提示作者使用電子版權表格(eCF)選擇其版權許可:

- 傳統許可(將版權轉讓給出版商,文章以讀者付費模式發佈)
- CC BY 4.0 許可(作者保留版權,文章以開放取用方式發佈)
- CC BY NC-ND 許可(比 CC BY 更嚴格的許可,文章不得用於商業目的,也不得以任何方式更改文章)

在完全 OA 期刊上發表論文的作者可以選擇 CC BY 或 CC BY NC-ND 許可。

作者應確認所屬機構或研究資助機構對許可設置的限制。

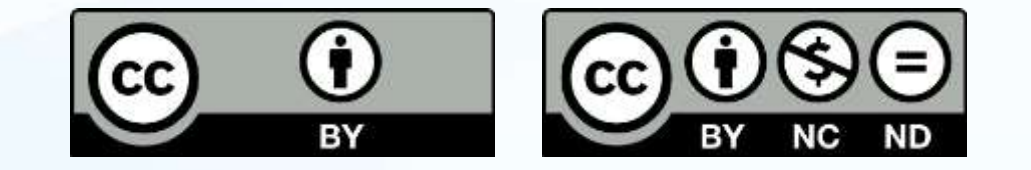

https://creativecommons.org/about/cclicenses/

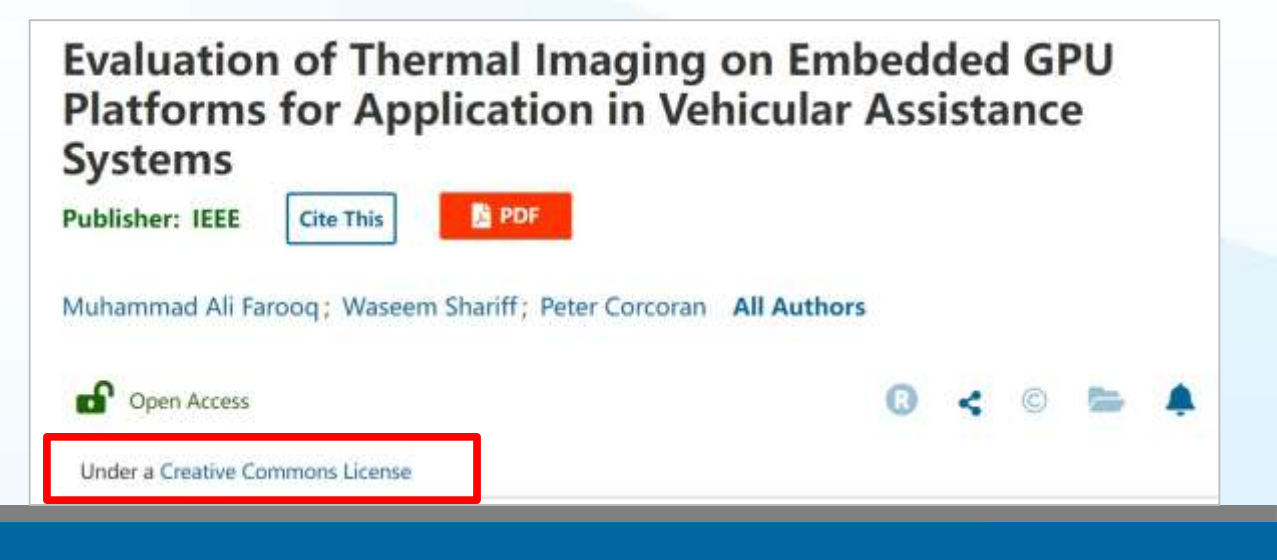

# IEEE Electronic Copyright Form (eCF)

- 1. 確認文章詳細資訊正確 無誤
- 2. 確認文章原創性
- 3. 作者須同意支付文章處 理費(APC)
- 4. 選擇 CC BY 許可類型並 簽署相應授權合約
- 5. 下載授權合約的副本

| EE Publication Agreement 1 2 3 4                                                                                                    | 6 <b>•</b> IEE             |
|----------------------------------------------------------------------------------------------------|----------------------------|
| tep 4: Complete the publication agreement                                                                                                    | G Select Language 🔻        |
|                                                                                                    | Information                |
| ou may view and download a read-only version of the agreement in a selected language. You will nee<br>o sign the English version of the form below. Click to View                                                                                                    | Creative Commons web site  |
| Creative Commons Attribution License                                                                                                    | CC BY Summary              |
|                                                                                                    | CC BY Full License         |
| Article Title: My groundbreaking article                                                                                                    |                            |
| Publication Title: IEEE ACCESS                                                                                                    | CC BY Machine-Readable XMP |
| Authors: Krista Thom                                                                                                    |                            |
| By clicking the checkbox at the bottom of this page you, as the author or representative of the author, confirm that your work is licensed to IEEE under the Creative Commons Attribution 4.0(CC BY 4.0). As explained by the Creative Commons web site, this license states that IEEE is free to share, copy, distribute and transmit your work under the following conditions: |                            |
| Attribution - Users must attribute the work in the manner specified by the author or licensor (but not in any way that suggests that they endorse the users or their use of the work).                                                                                                    |                            |
|                                                                                                    |                            |

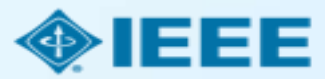

### RightsLink for Scientific Communications (RLSC)

- 所有APC流程都通過 RLSC 處理。
- RLSC將自動為符合資質的通訊作者向機構提交 Token使用申請來支付OA APC。
- 適用聯盟優惠的作者將收到Hinton發送之藍新 金流APC支付通知(若機構管理員欲使用Free Token請通知 <u>IEEE\_OA@hintoninfo.com</u>
- 機構管理員對申請進行批復後,作者將收到答 覆郵件。

Advancing Technology for Humanity

Your article has been accepted and will be published open access

Dear Mr. Ruben Garcia Alia,

Congratulations on being accepted for publication in *IEEE Geoscience and Remote* Sensing Letters for the following manuscript:

Manuscript DOI: 10.1109/JTEHM.2019.529447 Manuscript ID: TNS-003417-445 Manuscript Title: This is a touch free OA only profile test Published by: Institute of Electrical and Electronics Engineers (IEEE) Total Charges Covered: 2045.00 USD

Funding for your open access publication charges has been covered by CCC University based on an agreement between CCC University and Institute of Electrical and Electronics Engineers (IEEE).

If there are any additional publication charges available to you, such as page or color charges, we will send a payment link for those charges under separate cover.

Sincerely, Institute of Electrical and Electronics Engineers (IEEE)

Tel.: +1-877-622-5543 / +1-978-646-2777 IEEESupport@copyright.com www.copyright.com

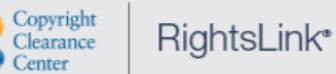

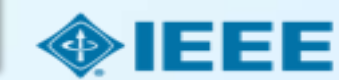

### 作者收到APC繳納通知 → APC繳納專頁(藍新金流)

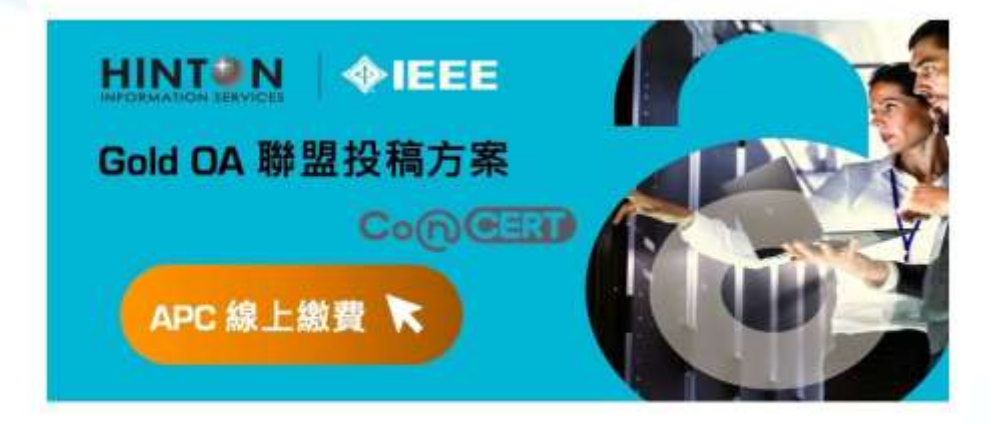

親愛的\_\_\_\_作者您好

恭喜您的稿件(稿件 title)即將於(期刊 title)發表。

您的投稿適用 CONCERT 學術聯盟之優惠方案,得享 APC 均一優惠費率 USD \$ 1,560, 選擇適合的付款方式,並可取得電子發票以利經費報銷。

請透過方案專屬之藍新金流繳費連結選擇支付方式,並依畫面指示完成繳費(系統顯示金 額已轉換為等值台幣),繳費成功後您將會陸續收到1)系統繳費完成通知信、2)學校方案 支援申請成功通知信及3)台幣電子發票證明聯。

若您於過程中需要任何協助, 歡迎透過客服專線(tel)及客服信箱 (IEEE\_OA@hintoninfo.com)與我們聯繫,我們會盡快為您處理。

### NewebPay 藍新金流

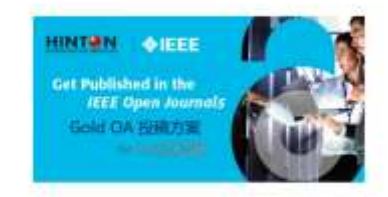

### IEEE Gold OA APC

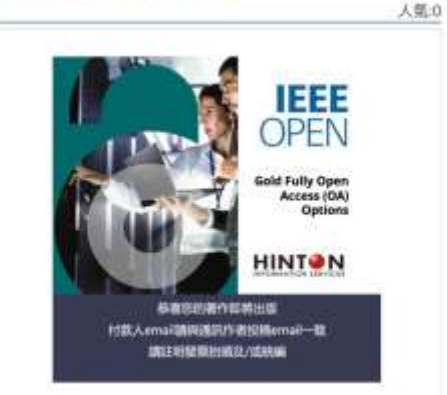

https://core.newebpay.c om/EPG/ieee oa apc/YP nWRP

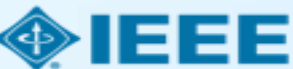

### 作者需於付款頁面填寫資料並完成APC繳納

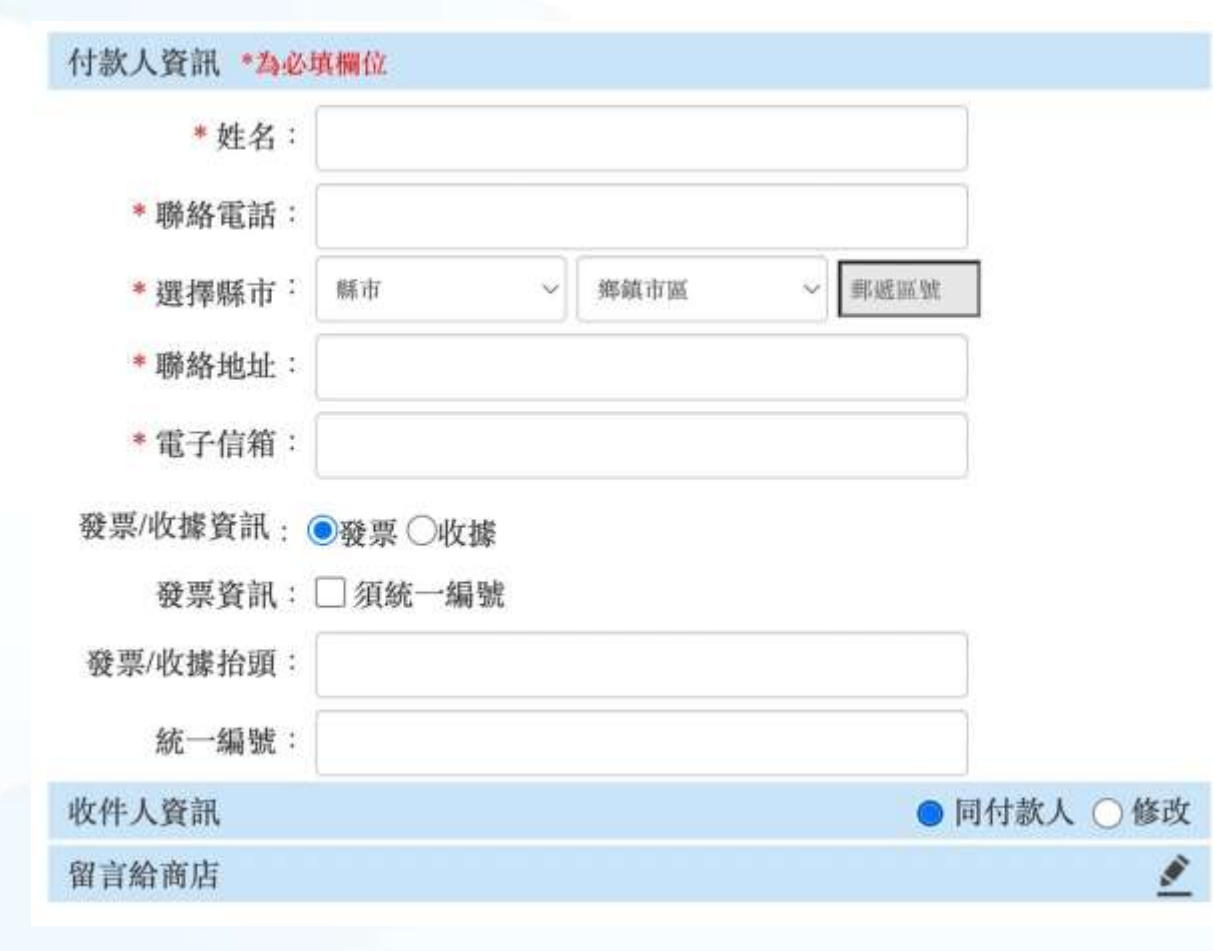

- 以投稿時email為依據
- 輸入抬頭統編
- 付款成功將收到藍新金流付款完成 通知信

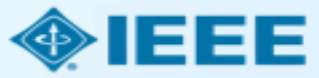

### 機構管理員收到Token放行通知 → 登入後台點選Approve

Results per page:

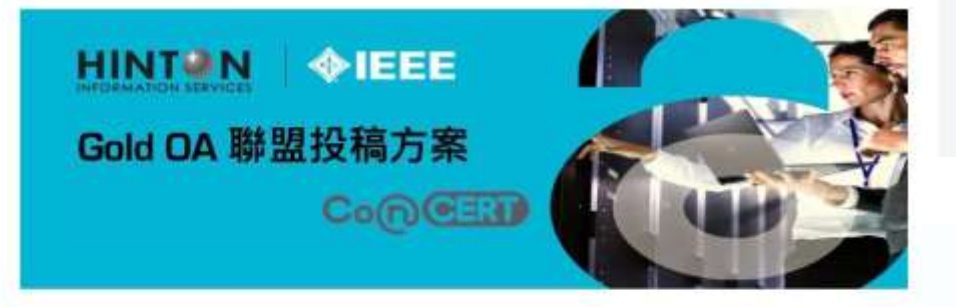

親愛的機構管理員您好

感謝您協助推行 IEEE Gold OA 聯盟投稿方案。

費校作者(作者名)的稿件(稿件 title)已獲(期刊 title)收錄,並完成 APC 支付程序 請協助登入管理後台並核准(Approve)該篇文獻之申請。

若您於過程中需要任何協助,歡迎透過客服專線(tel)及客服信箱 (IEEE\_OA@hintoninfo.com)與我們聯繫,我們會盡快為您處理,謝謝。

| 25 • Rs      | esults 1 - 25 of 240                                                                                                    |                            |                                                                  |                                    |                          |                      | PTSMOUS  | 1 2 3 4 5 Next  |
|--------------|----------------------------------------------------------------------------------------------------|----------------------------|------------------------------------------------------------------|------------------------------------|--------------------------|----------------------|----------|-----------------|
| Order Date 🗘 | Article Title \$                                                                                                    | Primary Author             | Primary Author<br>Email &<br>Affiliation                         | Publisher ©                        | Profile<br>Name          | Total Fees Due       | Status * | Actions         |
| 13-Dec-2021  | The unexpected<br>narrowness of<br>eccentric debris<br>rings: a sign of<br>eccentricity<br>during the<br>protoplanetary<br>disc phase | Kannady, Grant<br>M        | robinson@copyri<br>ght.com<br>Univeristy of<br>Warwick<br>417804 | Replica<br>Publishing              | AR Profile_1             | e de USD             | Pending  | APPROVE<br>DENY |
|              |                                                                                                    | uests                      | Reports                                                          |                                    |                          |                      |          |                 |
|              |                                                                                                    | ats 1 App                  | rove Reque                                                       | st                                 | []                       | rofiles              |          |                 |
|              |                                                                                                    | inus Auth                  | or(s): Smith,                                                    | John                               | re                       | r ID, ani            |          |                 |
|              |                                                                                                    | *By s<br>mpti reque<br>for | electing Approve<br>est to be included                           | you are autho<br>d in your next ii | rizing this<br>hvoice.   | decision<br>der a su |          |                 |
|              |                                                                                                    | ŋ                          | 1                                                                | CANCEL                             | APPROVE                  | trofile Na           |          |                 |
|              |                                                                                                    | nn                         | National Institute<br>of Health;<br>Wellcome Trust               | :<br>Interrogatur<br>Publishing    | <sup>m</sup> 26-Jan-2018 | IoPP Journ           |          |                 |

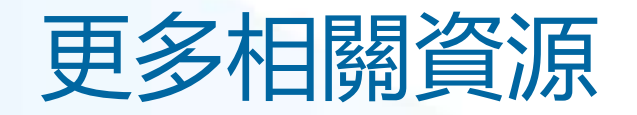

- IEEE Open 網站
  - <u>https://open.ieee.org/</u>
- RightsLink for Scientific Communications: 機構資源
  - <u>http://www.copyright.com/publishers/rightslink-scientific/institution-agreement-management-resources/</u>
- IEEE 作者中心
  - <u>https://ieeeauthorcenter.ieee.org/</u>
- 作者論文發佈指南
  - <u>https://www.ieee.org/publications/rights/author-posting-policy.html</u>

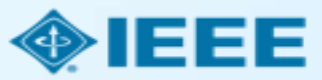